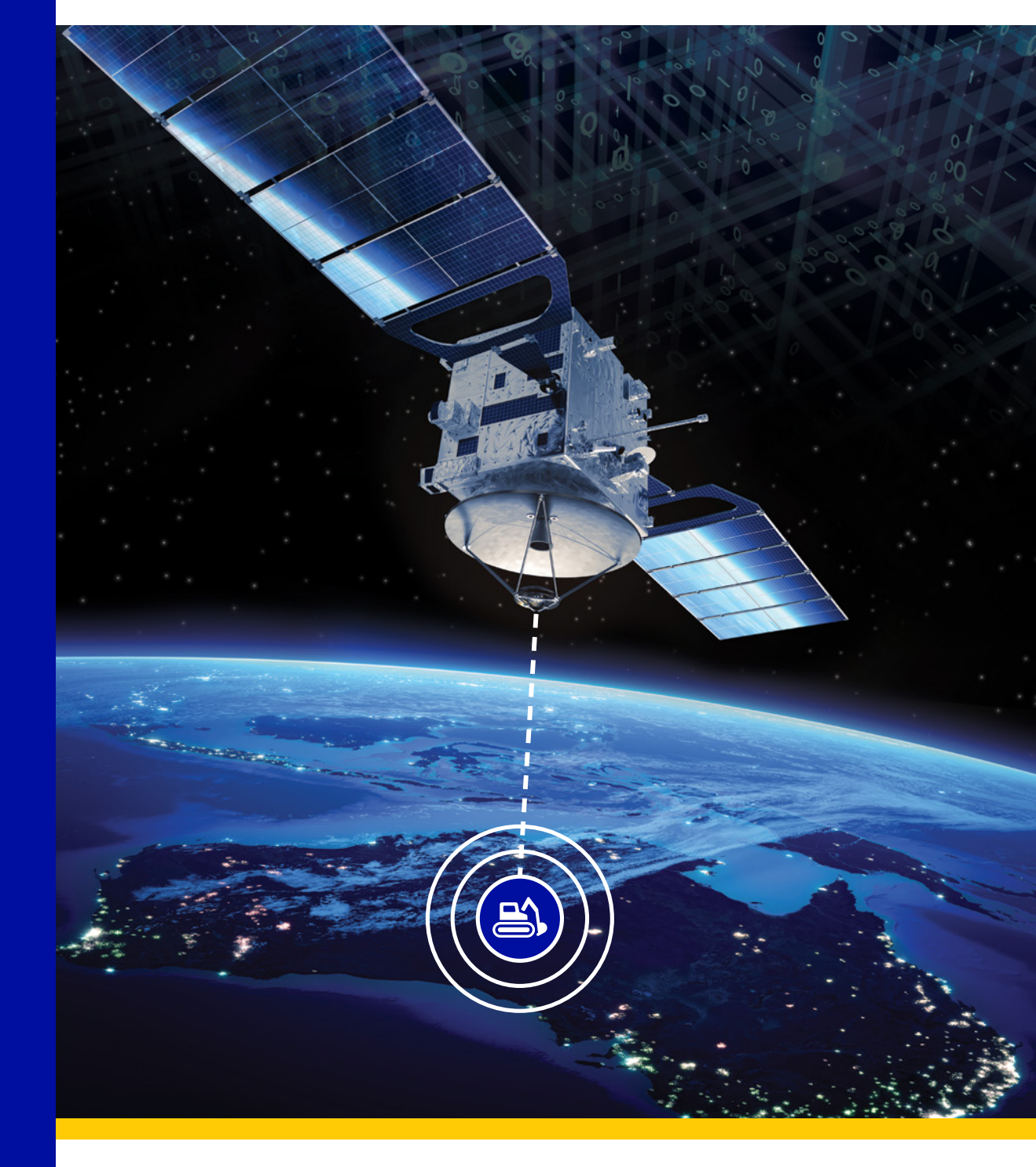

## KOMTRAX

# **KOMTRAX SINGLE SIGN ON**

Sign-up Process

March 2020

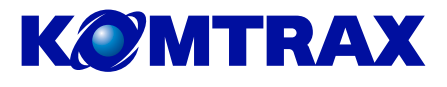

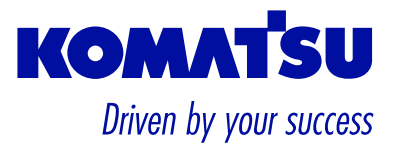

# Contents

| 1. KOMTRAX SSO OVERVIEW AND QUICK FACTS          | 3  |
|--------------------------------------------------|----|
| 2. SUMMARISED SIGN UP PROCESS                    | 5  |
| 3. DETAILED SIGN-UP INSTRUCTIONS                 | 6  |
| 4. ACCESSING KOMTRAX IN FUTURE AFTER SSO SIGN-UP | 14 |
| 5. ADDING KOMTRAX AS A FAVOURITE IN YOUR BROWSER | 15 |

## 1. KOMTRAX SSO OVERVIEW AND QUICK FACTS

#### **IMPORTANT:**

You need an active KOMTRAX account that you have used in the last 90 days to register for KOMTRAX SSO.

For KOMTRAX account registration or password resetting reach out to the team at <u>KOMTRAX@komatsu.com.au</u> or by phone on +612 9795 8568.

#### What is KOMTRAX SSO?

In short, KOMTRAX SSO (Single Sign-On) simplifies the sign-in process to KOMTRAX by using multifactor authentication instead of the standard username and password entry based process.

#### What is Multifactor Authentication?

Multifactor Authentication also known as two-step verification provides additional security by using a second form of authentication through a range of easy to use authentication methods: Phone call, or text message code, or mobile app-based verification. KOMTRAX SSO multifactor authentication is managed through Microsoft Azure Active Directory.

#### What will be Different?

Only the way you access KOMTRAX will be different.

The process will be simplified: Once you register for KOMTRAX SSO you will in future access KOMTRAX through your preferred verification method without the need for you to enter your KOMTRAX username and password.

#### What are the Benefits of KOMTRAX SSO?

- 1. Additional security is applied to your account whilst improving ease of access to KOMTRAX.
- 2. Simplified sign-in process: Username and password entry not needed to access KOMTRAX.
- 3. With SSO, your KOMTRAX password will also not expire, so no more resetting needed.

#### Will Anything change on the KOMTRAX website?

No, everything will stay the same, only the way you access KOMTRAX will become easier.

#### How will KOMTRAX SSO be introduced?

- An invitation email from Microsoft will also be emailed to you from 23 March 2020:
   From: Microsoft Invitations (<u>invites@microsoft.com</u>)
   Title: You're invited to the Komatsu Ltd organization.
   You can click through from this email to access the sign-up process manual and directly sign up for KOMTRAX SSO from the invitation email.
- 2- For your convenience the current KOMTRAX website link <u>komtrax.komatsu.com.au/login</u> will redirect to KOMTRAX SSO, so if you have saved the current KOMTRAX link as listed above as a favourite in your web browser, then you do not need to change it to use KOMTRAX SSO.

#### What do I need to do?

- 1- Before Signing up for KOMTRAX SSO: Please ensure you have an active KOMTRAX account that you have accessed in the last 90 days, if you need any support with your account or resetting your password you can contact us at <u>KOMTRAX@komatsu.com.au</u> or +61297958568.
- 2- Simply open the invitation email you will receive on 23 March 2020 and follow the process that will be clearly outlined.

#### **Does KOMTRAX SSO also extend to the KOMTRAX mobile app?**

KOMTRAX SSO only applies to the KOMTRAX desktop website at this stage. You will still be able to access the mobile app using your current KOMTRAX user ID and password. KOMTRAX SSO access for the KOMTRAX mobile app is planned for future release and we will update when this will take place.

As always, if you need your KOMTRAX account updated, or a new one created, or any support you require with KOMTRAX SSO, please feel free to reach out to the team at:

Email: <u>KOMTRAX@komatsu.com.au.</u> Phone: +61297958568

### 2. SUMMARISED SIGN UP PROCESS

#### 1- Sign-up

| 1 Invitation                                                                                                    | 2 Get Started                                                                                                    | 3 Sign-up                                                                                                    | 4 Sign-in                                                                   |
|----------------------------------------------------------------------------------------------------|----------------------------------------------------------------------------------------------------|----------------------------------------------------------------------------------------------------|-----------------------------------------------------------------------------|
| Open invitation email:<br><b>From:</b> Microsoft<br>Invitations:<br>invites@microsoft.com<br><b>Title:</b> You're invited to the<br>Komatsu Ltd Organization. | <ol> <li>Have your<br/>KOMTRAX<br/>account<br/>information<br/>ready.</li> <li>Return to the<br/>invitation email<br/>and click 'Get<br/>Started'.</li> <li>Link to sign-up process<br/>manual is available in<br/>invitation email.</li> </ol> | Follow the simple sign-up<br>process to create your<br>Microsoft Azure Active<br>Directory account for<br>KOMTRAX SSO. | Sign in to KOMTRAX for<br>the last time with your<br>username and password. |

#### 2- Accessing KOMTRAX in future after SSO Sign-up

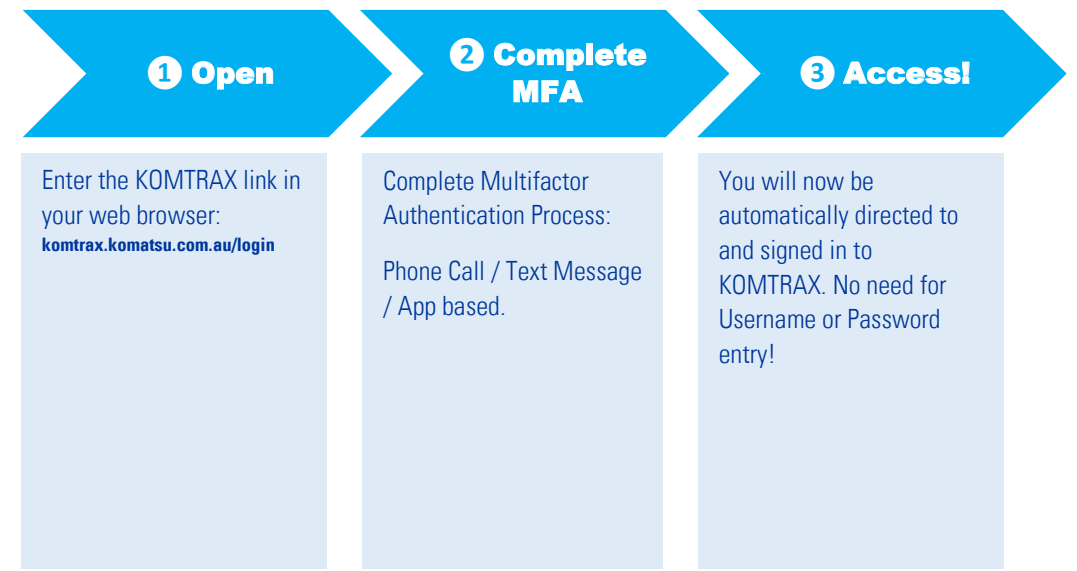

## 3. DETAILED SIGN-UP INSTRUCTIONS

#### **IMPORTANT:**

You need an active KOMTRAX account that you have used in the last 90 days to register for KOMTRAX SSO. For KOMTRAX account registration or password resetting reach out to the team at <u>KOMTRAX@komatsu.com.au</u> or by phone on +612 9795 8568.

The Processes below details the sign-up process using Google Chrome browser. Other browsers can also be used to sign up for KOMTRAX SSO and to access KOMTRAX.

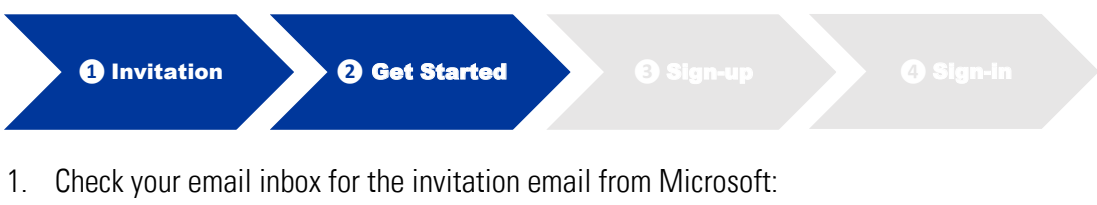

- Check your email inbox for the invitation email from Microsoft: From: Microsoft Invitations (<u>invites@microsoft.com</u>) Title: You're invited to the Komatsu Ltd organization. NOTE: Please check your spam settings or junk folder if you cannot locate the email.
- 2. Open the invitation email, have your KOMTRAX account details ready and click the green 'Get Started' button to begin the process.

| You've been invited t                                                                       | KOMATSU                                                                                                    |                              |
|---------------------------------------------------------------------------------------------|----------------------------------------------------------------------------------------------------|------------------------------|
| Komatsu Ltd. organi:<br>by                                                                  | ration                                                                                                    |                              |
|                                                                                             | Good Afternoon,                                                                                                    |                              |
|                                                                                             | Komatsu welcomes you to KOMTRAX SSO (Single Sign-On)                                                                                                    | NOTE: Link to this manual    |
|                                                                                             | This is your invitation email to register for Microsoft Azure<br>Active Directory, providing multifactor authentication for<br>KOMTRAX SSO.                                                                                                    | and other resources availabl |
|                                                                                             | Please note you need to have an active KOMTRAX account<br>that you have used in the lest 90 days to sign up for<br>KOMTRAX SSO. If you have misplaced your logon details<br>please contact the team at <u>komtrax@komatsu.com.su</u>                                                        | •                            |
|                                                                                             | Click Here to access the KOMTRAX SSO Sign-up process<br>manual, and if you have your KOMTRAX logon details at<br>hand, click get started below and follow the prompts.                                                                                                    |                              |
|                                                                                             | Get Started                                                                                                    |                              |
| Return to the above                                                                         | ink at any time for access.                                                                                                    |                              |
| This email has been<br>Please act on this en<br>You can unsubscribe<br>organization privacy | sent on behalf of Komatsu Ltd.<br>nail only if you trust the Komatsu Ltd. organization. This email may have advertising content.<br>from future invitations from the Komatsu Ltd. organization at any time. See Microsoft<br>statement to learn more about how Microsoft handles your data. |                              |
|                                                                                             | E Microsoft                                                                                                    |                              |

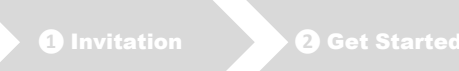

3 Sign-up

**4** Sign-in

3. You will be directed to the Microsoft Azure Active Directory account creation process, your email will be listed in the page, review and click 'Next'

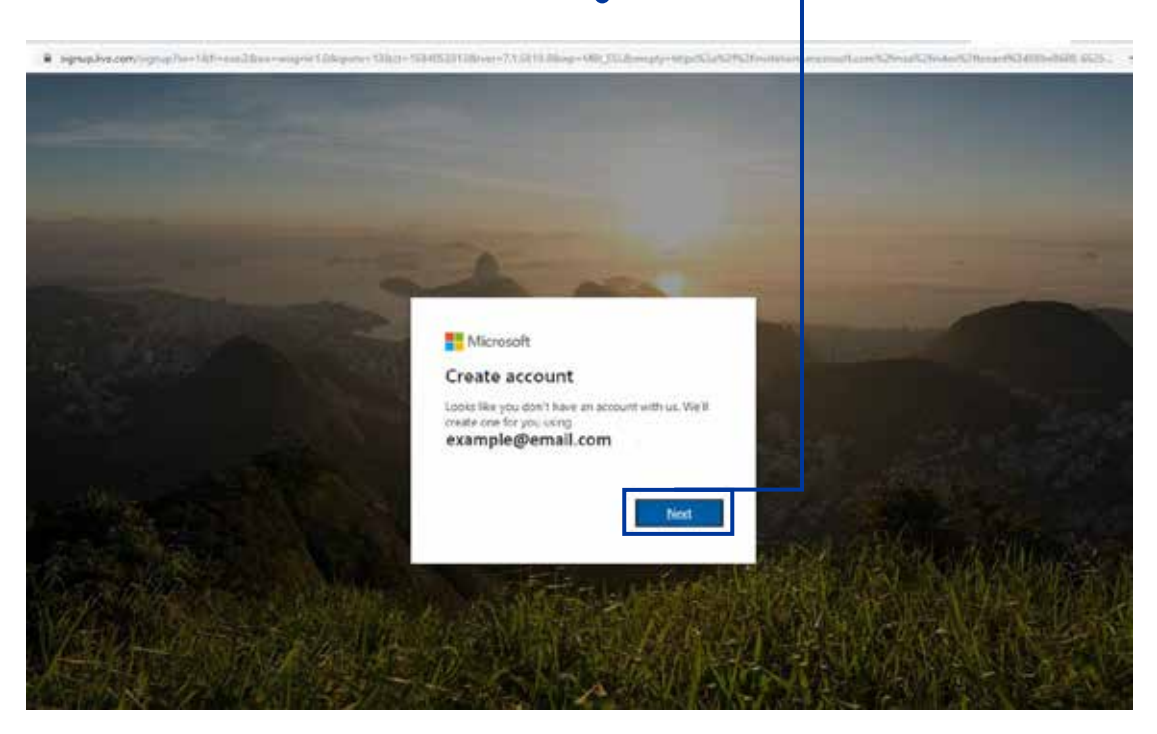

Next, create your Microsoft Azure Active Directory password.
 NOTE: This is a password you will create as part of the process, please do not use your KOMTRAX password.

Type in a password of your choice in the 'create password' empty space and click 'Next'

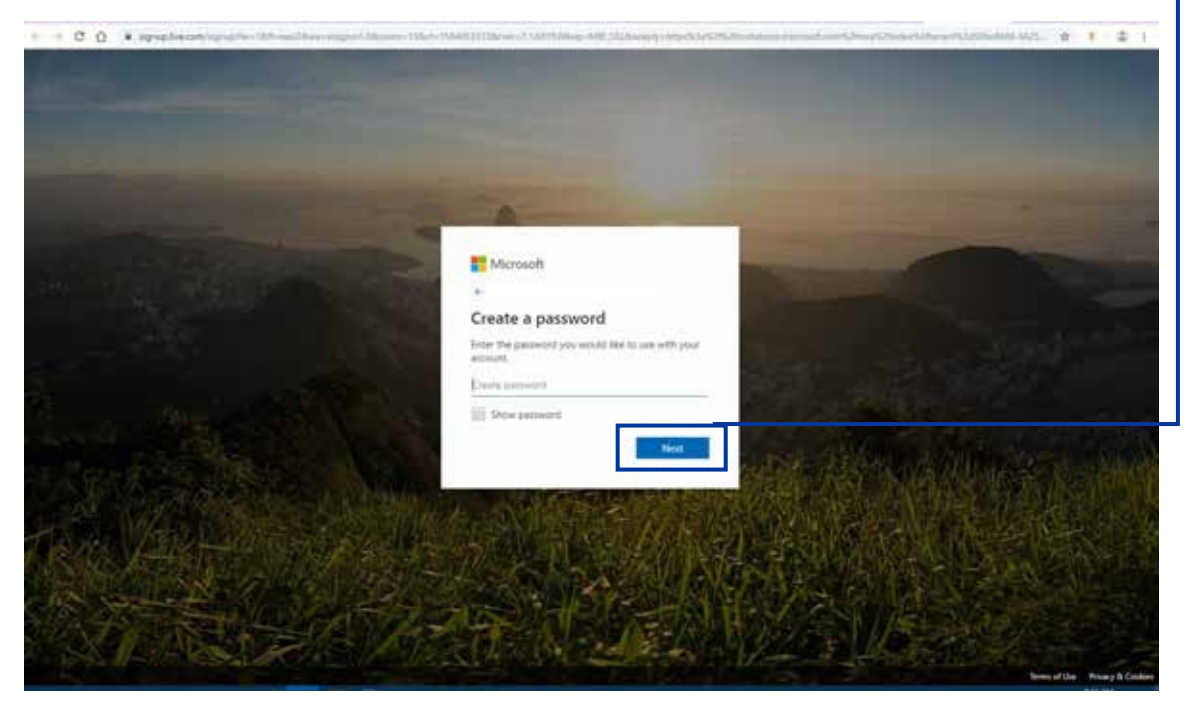

5. You will be notified of required email verification:

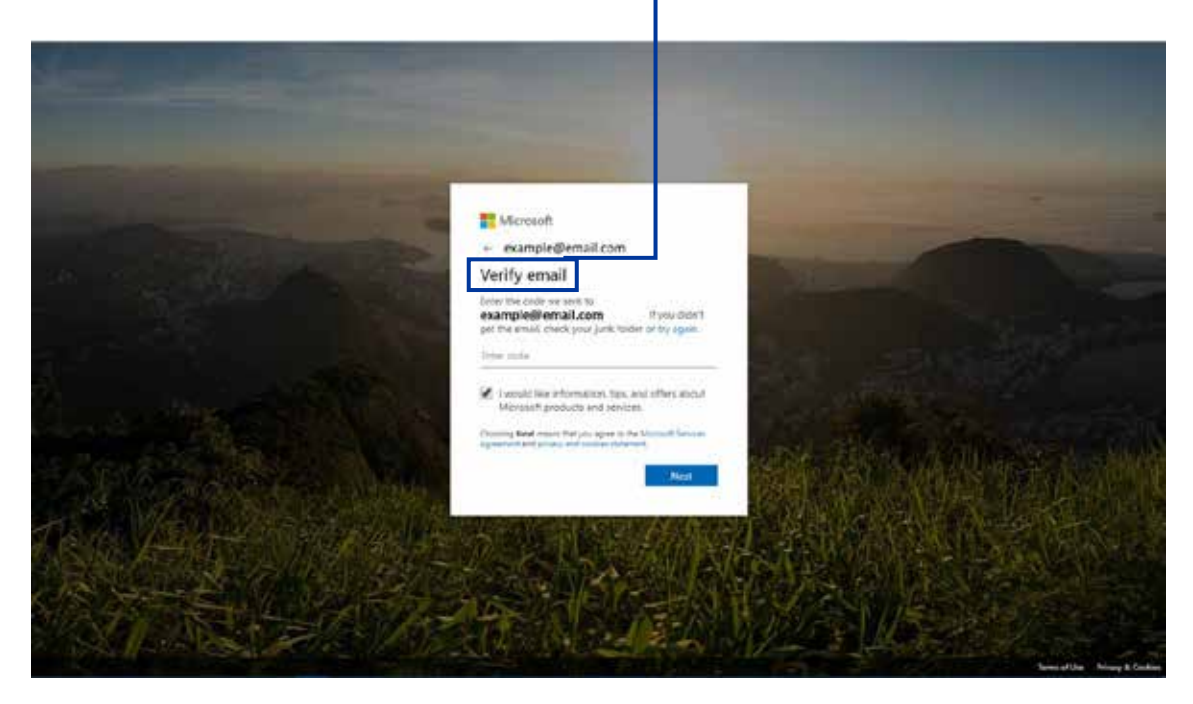

6. Return to your email inbox, locate and open the new email from Microsoft, the required authentication
 — code will be noted in the email body:

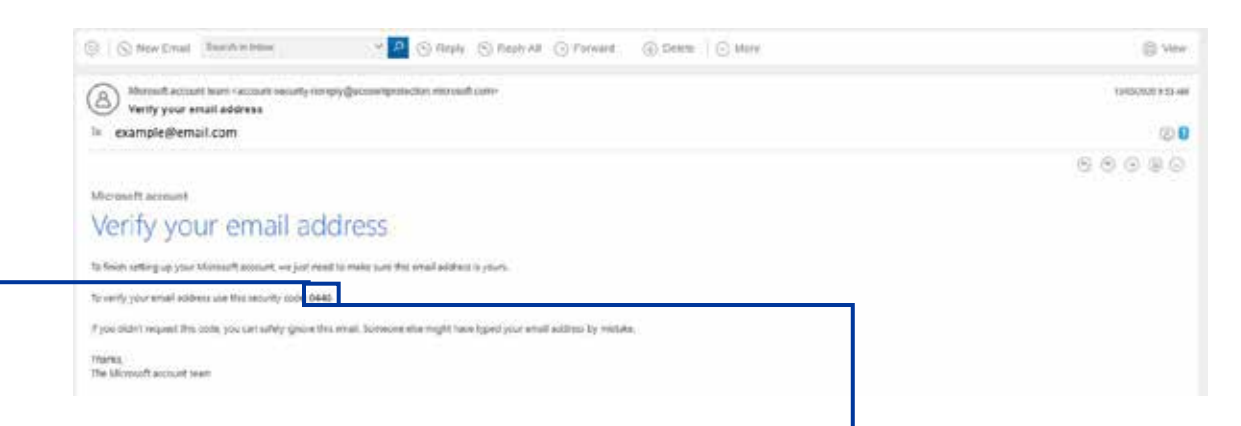

7. Enter the code in your web browser as required in step 5 and click 'Next'

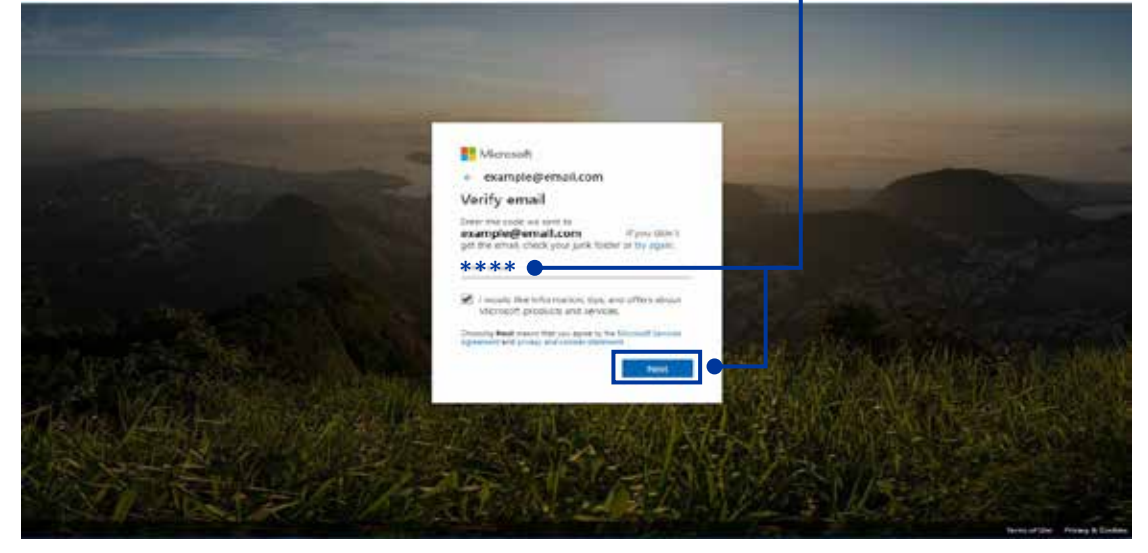

8. Enter the characters noted on the screen for verification and click 'Next'

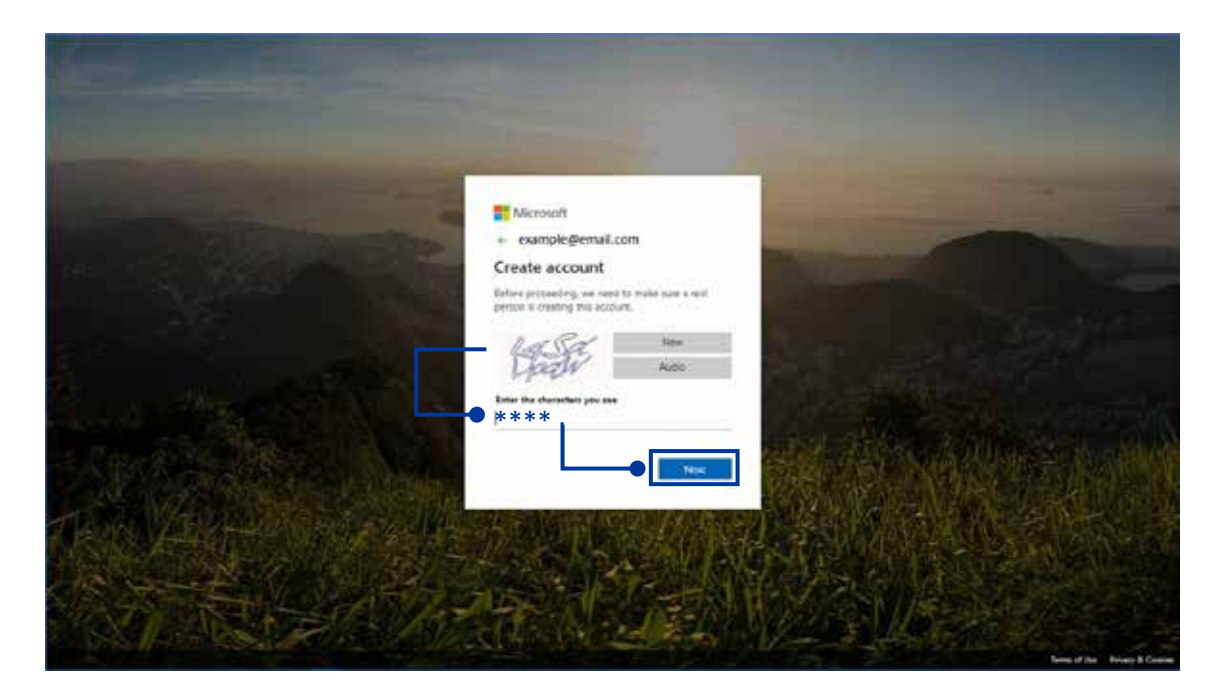

9. Select 'Don't show this again' and click 'Next'

|         |                                                     | and and                                                                        |                              |
|---------|-----------------------------------------------------|--------------------------------------------------------------------------------|------------------------------|
|         |                                                     | Microsoft<br>example@email.com                                                 | ALL AND AND A                |
|         |                                                     | Stay signed in?<br>Nay signed in so you don't have to oprim again<br>wat time. |                              |
| R.s.    |                                                     | Dieft deue die again                                                           |                              |
|         |                                                     |                                                                                |                              |
| C Salar |                                                     | Service and Ale                                                                |                              |
|         |                                                     | 经在风险意识                                                                         |                              |
| 10.5    | HARBIES ALL AND AND AND AND AND AND AND AND AND AND |                                                                                | Terres of ear Princy Boostes |

10. Next you will be required to review permissions, once done click 'Accept'

| Woman  |                                                                                                    |  |
|--------|----------------------------------------------------------------------------------------------------|--|
| ROMAIS | Microsoft                                                                                                    |  |
|        | example@email.com                                                                                                    |  |
|        | Review permissions                                                                                                    |  |
|        | K Konstu M processes                                                                                                    |  |
|        | This resource is not shared by Microsoft.                                                                                                    |  |
|        | The organization komutau (dal would the tax                                                                                                    |  |
|        | <ul> <li>Sign you in</li> <li>Sections and advances and phone</li> </ul>                                                                                                    |  |
|        | This infraud any august of your hand Michael Vol. By extension,<br>pole adjust into operativatives on Marcia and processing pole data in<br>particule, from the properturbative adjustment for adjustment to develop the<br>particule, for adjustment adjustment for adjustment to develop the<br>period by (developed adjustment) that adjustment for adjustment to<br>period by (developed adjustment) that adjustment for adjustment to<br>period by (developed adjustment) that adjustment for adjustment to<br>period by the developed adjustment of adjustment for adjustment to<br>period by the developed adjustment adjustment for adjustment to developed<br>adjustment adjustment adjustment adjustment adjustment adjustment adjustment<br>adjustment adjustment adjustment adjustment adjustment adjustment adjustment<br>adjustment adjustment adjustment adjustment adjustment adjustment adjustment<br>adjustment adjustment adjustment adjustment adjustment adjustment<br>adjustment adjustment adjustment adjustment adjustment adjustment<br>adjustment adjustment adjustment adjustment adjustment adjustment<br>adjustment adjustment adjustment adjustment adjustment adjustment<br>adjustment adjustment adjustment adjustment adjustment<br>adjustment adjustment adjustment adjustment adjustment adjustment<br>adjustment adjustment adjustment adjustment adjustment adjustment<br>adjustment adjustment adjustment adjustment adjustment adjustment<br>adjustment adjustment adjustment adjustment adjustment adjustment<br>adjustment adjustment adjustment adjustment adjustment adjustment<br>adjustment adjustment adjustment adjustment adjustment adjustment<br>adjustment adjustment adjustment adjustment adjustment adjustment adjustment<br>adjustment adjustment adjustment adjustment adjustment adjustment<br>adjustment adjustment adjustment adjustment adjustment adjustment adjustment<br>adjustment adjustment adjustment adjustment adjustment adjustment adjustment<br>adjustment adjustment adjustment adjustment adjustment adjustment adjustment adjustment adjustment adjustment adjustment adjustment adjustment adjustment adjustment<br>adjustment adjustm |  |
|        | Canan                                                                                                    |  |
|        |                                                                                                    |  |
|        |                                                                                                    |  |
|        |                                                                                                    |  |
|        |                                                                                                    |  |

11. You will now start the process of setting up your multifactor authentication, the page will note that more information is required, click 'Next'

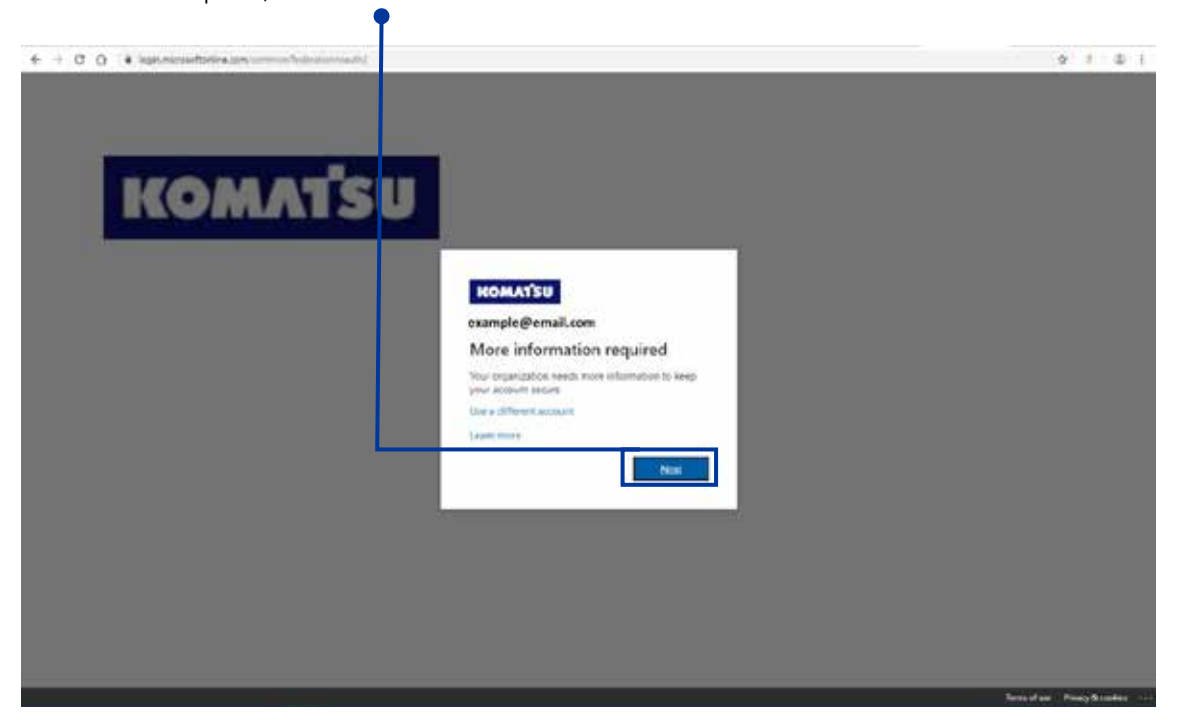

12. You now have the option to select your two step verification method and start the process.

|         | а.           | <ul> <li>Select contact method for verification: Phone or authenticator app.</li> <li><b>NOTE:</b> The authentication method via phone will be shown in this example:</li> </ul> |            |
|---------|--------------|----------------------------------------------------------------------------------------------------|------------|
|         | <b>—</b> b   | Check that 'Authentication phone' is selected from the dropdown menu                                                                                                    |            |
|         | - 0.         | Select your country from the 'Select your country or region' drandown menu                                                                                                    |            |
|         | • U.         | Enter your above number in the empty appear payt to country election. Vey con enter                                                                                              | r a mahila |
|         | u.           | number or office number for phone call based verification. Please ensure your mobile<br>entered if you choose to receive your verification code via text message.                | number is  |
|         | <b>-●</b> e. | <ul> <li>Select your preferred verification method. Text message based verification is show<br/>example.</li> </ul>                                                              | vn in this |
| ╽║╻┍╴   | ● f.         | Click 'Next'                                                                                                    |            |
| 3       | 6 + C        | 2 O 14 securitation/retres and respectively and the result                                                                                                    | 0 7 0 1    |
|         |              |                                                                                                    |            |
|         |              | Additional security verification                                                                                                    |            |
|         |              | New york and a set of states in states in the set of the site is the set of states in the set of states in the                                                                   |            |
|         |              | Step 1: New should we contact you?                                                                                                    |            |
| <b></b> |              | Advertising press                                                                                                    |            |
|         |              | ******                                                                                                    |            |
| - 44    |              | We familie a sain'ny menonany e                                                                                                    |            |
|         |              | (i) Dates                                                                                                    |            |
|         |              |                                                                                                    |            |
|         |              | Their places inplates with the paral to accord accords, Mandaer Maphine weithing charges with gaps,                                                                              |            |
|         |              |                                                                                                    |            |
|         |              | Add House, App. 1 Proy                                                                                                    |            |
|         |              |                                                                                                    |            |

13. Next you will be prompted to enter the code (Sent via text for text message verification method). Once you receive the code by text message, enter it in the blank space and click 'Verify'.

|   | Read                                                                                                    |
|---|----------------------------------------------------------------------------------------------------|
|   | Additional security verification                                                                                                    |
|   | The share a second and a second second s |
|   | Huge 2) We've next a best message to poor phone at +11                                                                                                    |
| L | ****                                                                                                    |
|   |                                                                                                    |
|   |                                                                                                    |
|   | Sector Sector Sector                                                                                                    |
|   |                                                                                                    |
|   |                                                                                                    |
|   | All P Foresh Land 1 forest                                                                                                    |

14. Next verification will be confirmed as successful, click 'Done'

| dditional security verification                                                                            |                |
|----------------------------------------------------------------------------------------------------|----------------|
| care and a stand for adding plane well-ador to one prepared. Here edite is intro-free in secure and accord |                |
| Theo 2: We've send a test meanings to your phane at                                                        |                |
|                                                                                                    |                |
|                                                                                                    |                |
|                                                                                                    |                |
|                                                                                                    | a and a second |
|                                                                                                    |                |
|                                                                                                    |                |

15. Next you will be directed to the KOMTRAX Azure Active Directory page, here you will be able to see the systems you have access to under the active directory. The systems will be displayed as icons and listed under 'Apps'. ●

| KOMATSU                                         | Champlettier ®        |
|-------------------------------------------------|-----------------------|
| Apps<br>ISO ISO ISO ISO ISO ISO ISO ISO ISO ISO | Active active         |
| 1 Invitation 2 Get Started                      | 8) Sian-up 4) Sian-in |

16. To complete the KOMTRAX SSO registration process, in the following step you will be required to sign in to KOMTRAX for the last time so please ensure you have your KOMTRAX account details handy and that your account is active (KOMTRAX system accessed in the last 90 days). You can now click on the 'SSO KOMTRAX (Internet)' icon to be directed to KOMTRAX.

| Комл    | กรบ | ExampleQuer<br>contension |
|---------|-----|---------------------------|
| Apps    |     | P. Seen see               |
| (O) 100 |     | Addition the other        |

Alternatively, you can also just enter the usual KOMTRAX URL in your browser: **komtrax.komatsu.com.au/login**. You can also save this as a favourite in your browser for quicker access in future, please refer to part 5: 'ADDING KOMTRAX AS A FAVOURITE IN YOUR BROWSER'.

**NOTE:** If you have more than one Microsoft Azure Active Directory account, an account selection page will load to allow you to select the desired account. Please select the account you registered for KOMTRAX SSO in step 4.

| ene anticipation of the property of the activity of the activity of the sector of the sector of the se | nami propinsi contractoria di 1-4                                                                                                    |
|----------------------------------------------------------------------------------------------------|----------------------------------------------------------------------------------------------------|
|                                                                                                    |                                                                                                    |
|                                                                                                    |                                                                                                    |
| KOMATSU                                                                                                    |                                                                                                    |
| Pick an account                                                                                                    | 1                                                                                                    |
| A samplebel@endlow                                                                                                    |                                                                                                    |
| (D) energiatural personal con 1                                                                                                    |                                                                                                    |
|                                                                                                    |                                                                                                    |
|                                                                                                    | KOMAY'SU           Pick an account           A           Sample and formulations           Image: Sample and Family and Family |

17. You will now be directed to KOMTRAX to sign in for the last time. Please enter your KOMTRAX username and password and click 'Login'

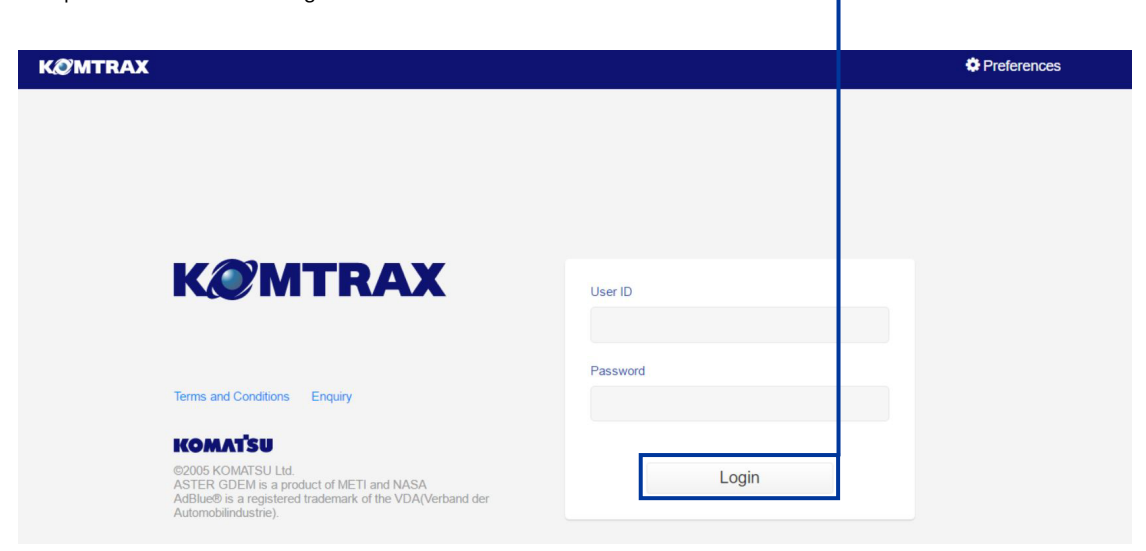

18. Next, you will be required to review the KOMTRAX terms and conditions, when done you can click 'I \_\_\_\_\_ Accept' to access KOMTRAX.

| TERMS OF USE - KOMTRAX "SERVICE"                                                                                                    |
|----------------------------------------------------------------------------------------------------|
| This Agreement "Caprament" or "Terms of Use") contains the complete terms and continuous purvning the use of the KOMIRAX<br>Units, KOMIRAX program, software, and Mes Site located at the Internal / Wark/OMIRAX Lonatsuco.jb/a/www.jbransor.or at such other<br>Internet address or Internet addresses as we shall designate from time to time, and related "Services" (collectively, the ""Service",<br>as further described below.                                                                                                    |
| As used in this Aspensenet: (i) "wa", "us", "sur", "ckl," refers to Komatsu Australia Pty Ltd. (ii) "you", "usur", "Lear" or<br>"Libers" prifers to the person, company or other legal entity, entering into this Agreement and using the "Service" and built of the the "Customer"<br>(iii) "the "the person, company or other legal entity, entering into this Agreement and using the "Service" and which<br>employs or otherwise autorizes, the "Lear" to use the Service" on its black and which owns the equimont associated with the<br>KOMTRAX Links, (u) "Web Site or "Site "refers to all viewells page (including page headers, custom graphics, button loons, lieles<br>and text, (u) "Web Site or "Site "refers to all viewells page (including page headers, custom graphics, button loons, lieles<br>and text, (u) "Web Site, or "Site "refers to all viewells page (including page headers, custom graphics, button loons, lieles<br>and text, (u) "Web Site, or "Site "refers to all viewells page (including page headers, custom graphics, button loons, lieles<br>and text, (u) "Web Site, or "Site "refers to all viewells page (including page headers, custom graphics, button loons, lieles<br>the software contained in or underlying, the Web Site, and the KOMTRAX information orystem software, including message<br>processing oftware, distatuses, the "Customer interfisses, 'U leave displays and engineering tools, (u)" Foundament has been "type-agaroved" by or<br>or elauginemit used by an end" user 'to provide access to the KOMTRAX information contained in the page display of the software<br>of header (K) band to will, a triat instand, doctors the too multiplay to the software and the relation contained and<br>of the software text asset and the software instand and the software band contained to the software<br>of header (K) band to will a to the software instand and the software and the cabling necessage to cornect the foregoing components, in each a text and the software and the cabling necessage to cornect the foregoing components, in each a band to for user and theader and t |
| By registering to use the "Service", by clicking "AGREE" to this Agreement, or by signing a the "Customer" Consent,<br>"User" and the "Customer" agree to use the "Service" in a manner consistent with all applicable State and Federal                                                                                                    |

19. You will now be logged into KOMTRAX and taken to the homepage:

Г

| KØMTRAX                                                                 |            | 🕫 🚨 KOMTRAX 👻 🍄 Preferences 👻 |   |
|-------------------------------------------------------------------------|------------|-------------------------------|---|
| Machine Search                                                          |            | Fleet                         |   |
| Q Model, Type, Serial No., CustomerName, Customer Machine No.           | Search     | Working Information           | - |
|                                                                         |            | 2 Notice                      | - |
|                                                                         |            | Jobsite Management            |   |
|                                                                         |            | Management per Jobsit         |   |
| Search machines by Model, Type, Serial No., Customer name or Customer M | schine No. |                               |   |
|                                                                         |            | KOMTRAX NEWS                  | _ |
|                                                                         |            | 03/13/2020 00:00:00           |   |
|                                                                         |            |                               |   |
|                                                                         |            |                               |   |
|                                                                         |            |                               |   |

### 4. ACCESSING KOMTRAX IN FUTURE AFTER SSO SIGN-UP

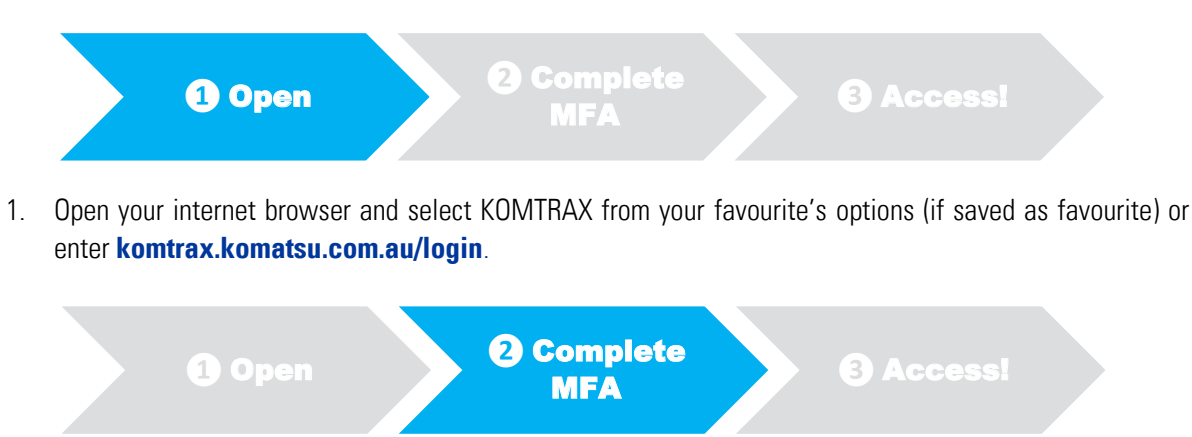

2. Complete the multifactor authentication process.

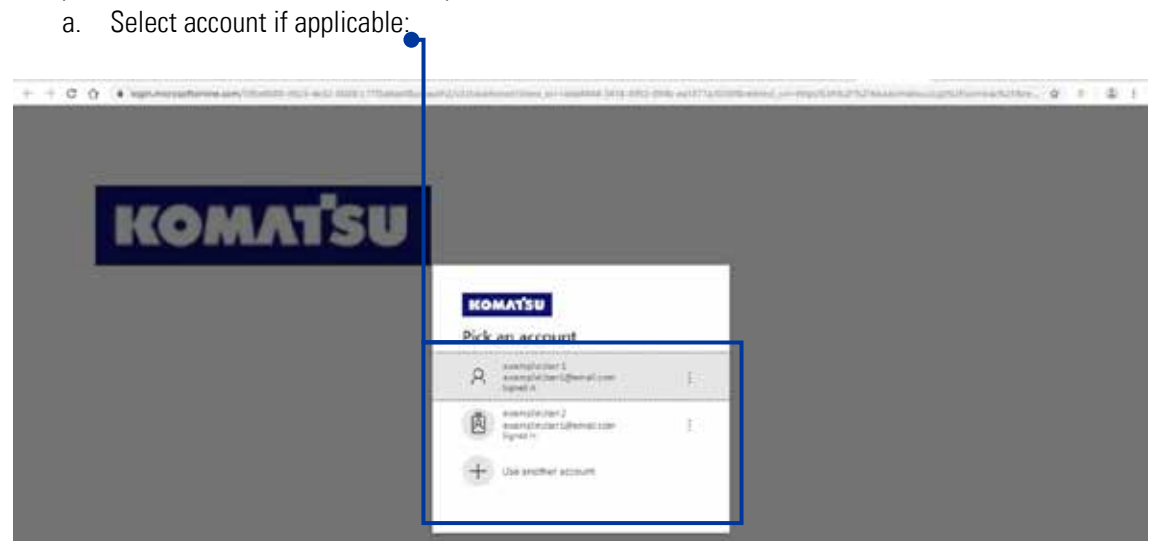

b. Enter code (if text message verification was your preferred method selected in part 3 step 12):

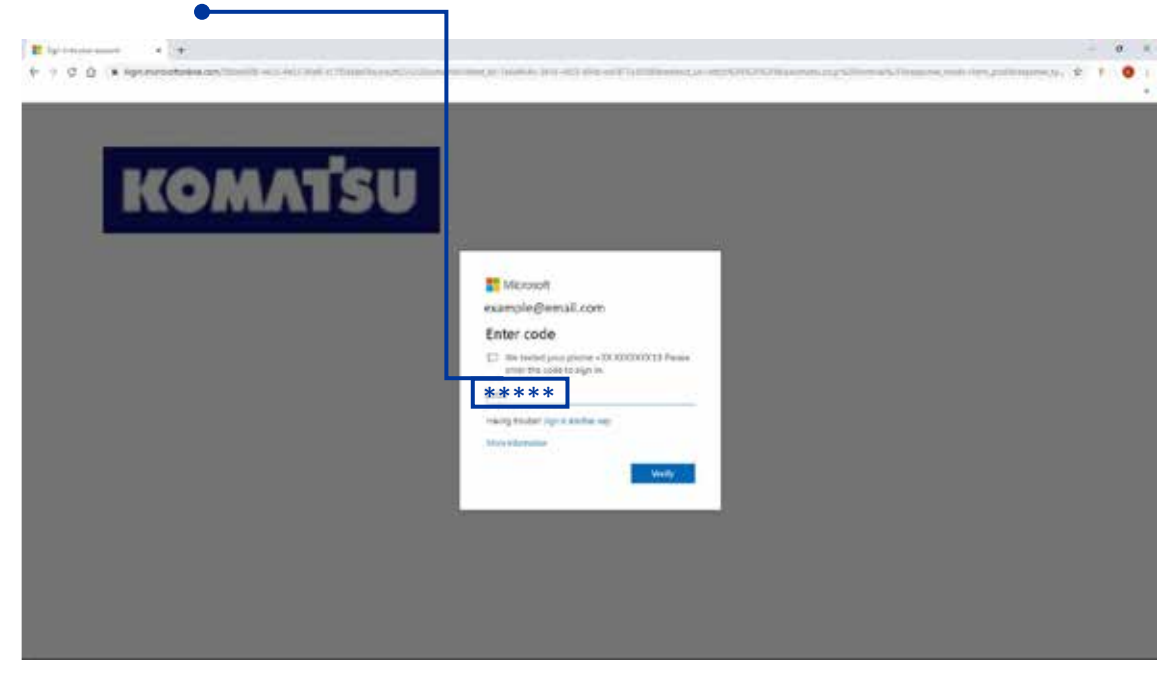

| 1 Open | 2 Complete<br>MFA | 3 Access! |  |
|--------|-------------------|-----------|--|
|--------|-------------------|-----------|--|

3. You will now be directly logged into KOMTRAX without the need for you to enter your username and password!

| KOMTRAX                                                       |       | Accurace Onesses      |    |
|---------------------------------------------------------------|-------|-----------------------|----|
| Machine Search                                                |       | Final                 |    |
| Q. Street Page band his Commerciants Children's Electron Str. | Sect. | Moking information    | 20 |
|                                                               |       | A Notice              | 10 |
|                                                               |       | Jobste Management     |    |
|                                                               |       | Managerrunt per Atten | 04 |
|                                                               |       | NONTRAL ACAT          |    |
|                                                               |       | 221122010-00102-00    |    |
|                                                               |       |                       |    |
|                                                               |       |                       |    |

#### **5. ADDING KOMTRAX AS A FAVOURITE IN YOUR BROWSER**

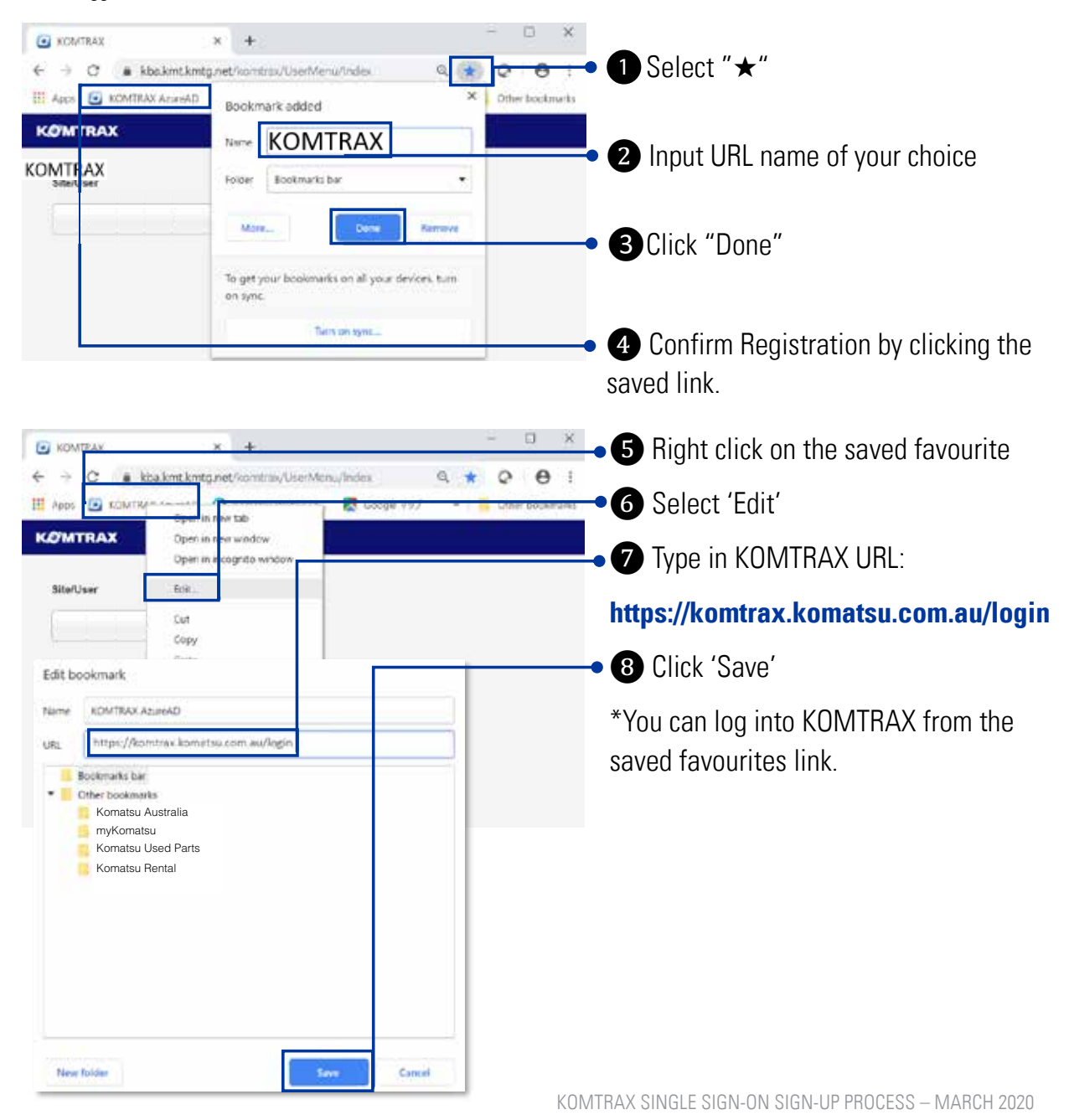

When logged in to KOMTRAX:

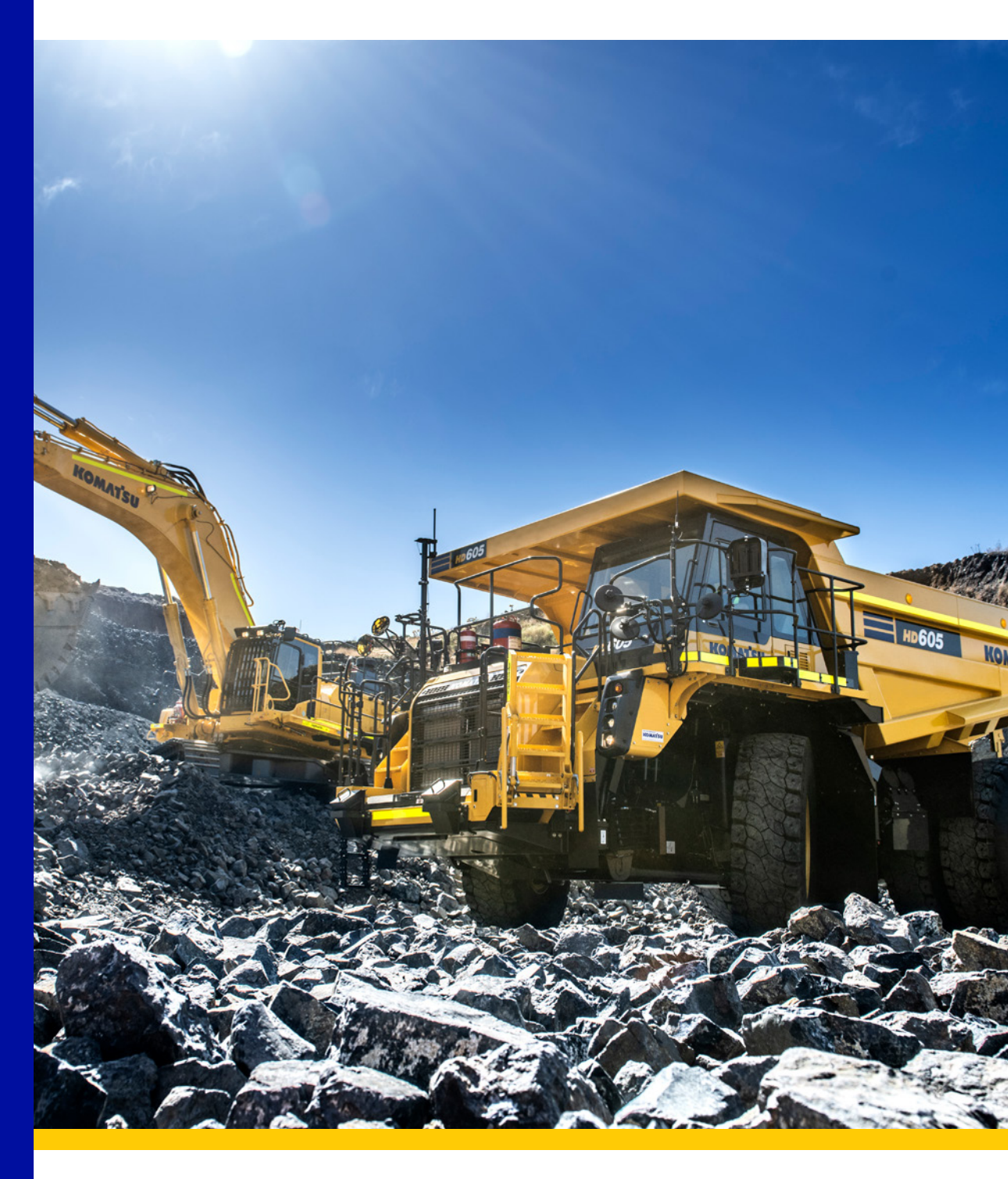

## KOMTRAX

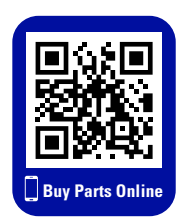

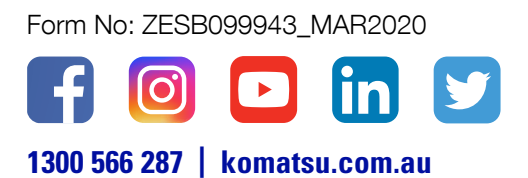

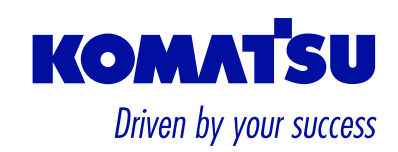